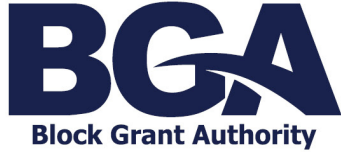

#### Accessing Applications and Grant Related Activities

# Accessing an Application

The Enquire Grant Management System **Home Page** will show all application rounds that are available to a school.

## State Capital Assistance Scheme (SCAS) and Australian Government Capital Grants Program (CGP) Application

- A school will need to contact QIS BGA to request an application. Please see the <u>QIS BGA</u> <u>website</u> for further instructions. The school's Key Contact will receive an automated e-mail notification once the application becomes available for access.
- 2. When QIS BGA issues the capital grant application for access, it will display as an Upcoming Activity on the Client Portal Home Page in the school's business account.

| Home Published Rounds |                                     | Home                                                          |                    | Little S | chool -2 •   |
|-----------------------|-------------------------------------|---------------------------------------------------------------|--------------------|----------|--------------|
| Upcoming Activities   | Name                                | Opens                                                         | Closes             |          |              |
| Workflow steps        | EIS Project Work - March            | EIS Project Work - March 2024 Round                           |                    | Apply    | View Details |
| 0000018)              | EIS Infrastructure Charge:<br>Round | EIS Infrastructure Charges Notice (ICN) – March 2024<br>Round |                    | Apply    | View Details |
|                       | Master Plan Grant - Septe           | mber 2023 Round                                               | 29/2/2024 11:59 PM | Apply    | View Details |
| My Projects           |                                     |                                                               |                    | Filter   |              |
| -                     | - (EIS Infrastructure Charges N     | otice (ICN) – March 2024 Round)                               | Draft              |          | ~            |
| PJ-0000682            | Little School -2 APP/2024 (Littl    | le School -2 APP/2024)                                        | Open               |          | ~            |

3. Select *Start* to follow instructions on completing and submitting both the application and the supporting information required.

| BGA                                                                                                    | Home Published Rounds                                                                                                    |                                                                                            |
|----------------------------------------------------------------------------------------------------|----------------------------------------------------------------------------------------------------|--------------------------------------------------------------------------------------------|
|                                                                                                    |                                                                                                    | Save · Submit                                                                              |
| •                                                                                                    | Instructions                                                                                                    | Document Upload & Declaration                                                              |
|                                                                                                    |                                                                                                    |                                                                                            |
| QIS BGA Ap                                                                                                    | plication for Capital Funding                                                                                                    |                                                                                            |
| Section 1: Propo                                                                                               | sed Project Details                                                                                                    |                                                                                            |
| Move between the pages u                                                                                       | using the above stepper                                                                                                    |                                                                                            |
| The Applicant School is re                                                                                     | quired to:                                                                                                    |                                                                                            |
| <ul> <li>download the Capital Gr</li> <li>use the Upload button to</li> <li>Click the Submit button</li> </ul> | and Application by clicking on the document file located on the Document Upload an<br>o provide Section 1 of the application and all support documentation, listed in the Ca<br>to send all uploaded documentation to QIS BGA <b>on or before the first business day</b> | nd Declaration page<br>optial Gram Document Checklist – Section 1.<br>in March.            |
| Workflow Advice                                                                                                | 2:                                                                                                    |                                                                                            |
| 1. Refer to the Help No                                                                                        | tes available at this link for information on completing Application - Section 1.                                                                                                    |                                                                                            |
| 2. Use Paste Special –                                                                                         | Value only, if copying data from another workbook to the Excel application.                                                                                                    |                                                                                            |
| 3. The application temp                                                                                        | plate is not compatible with Google Sheets and should be completed in Microsoft Ex                                                                                                    | kcel only.                                                                                 |
| 4. Once submitted, App                                                                                         | plication – Section 1 will be locked. The Key Contact will be notified, within one busi                                                                                                    | ness day, when Application – Section 2 becomes available for access via the Client Portal. |
| 5. Only the returned, lor                                                                                      | cked application may be used for the completion of Section 2.                                                                                                    |                                                                                            |
| 6. Where an applicant s                                                                                        | school decides NOT to complete the application process, once commenced, contact                                                                                                    | t should be made with the QIS BGA office as soon as possible on (07) 3839 2142.            |
| 7. Once submitted to th                                                                                        | he portal, the application and supporting documentation will be accessible within the                                                                                                    | e My Projects section by all portal users.                                                 |
| 6. As part of making a                                                                                         | rapplicator, you will provide us with personal information. Click to reread our rem                                                                                                    | is and contaitions and view our conjection reduce.                                         |
| Further Information:                                                                                           |                                                                                                    |                                                                                            |
| <ul> <li>Section 2 of the applica</li> </ul>                                                                   | tion will be due on or before the last business day of March.                                                                                                    |                                                                                            |
|                                                                                                    |                                                                                                    |                                                                                            |
|                                                                                                    |                                                                                                    |                                                                                            |
|                                                                                                    |                                                                                                    |                                                                                            |
|                                                                                                    |                                                                                                    | Save * Submit                                                                              |
|                                                                                                    |                                                                                                    |                                                                                            |

#### External Infrastructure Subsidy Scheme (EIS) and Masterplan Grant Applications

1. Applications available for EIS and Master Plan grants will be displayed on the Client Portal Home Page in the school's business account.

| Home Published Rounds                                                                   |                                    |                                  |                    | Little S | chool -2 👻 💄 |
|-----------------------------------------------------------------------------------------|------------------------------------|----------------------------------|--------------------|----------|--------------|
|                                                                                         |                                    | Home                             |                    |          |              |
| Upcoming Activities                                                                     | Name                               | Opens                            | Closes             |          |              |
| Workflow Steps School - 2024 Round Capital Grant - Section 1 Little School -2 (PUR- Sta | EIS Project Work - March           | 2024 Round                       | 23/2/2024 12:57 PM | Apply    | View Details |
| 0000018)                                                                                | EIS Infrastructure Charge<br>Round | es Notice (ICN) – March 2024     | 23/2/2024 12:53 PM | Apply    | View Details |
|                                                                                         | Master Plan Grant - Sept           | ember 2023 Round                 | 29/2/2024 11:59 PM | Apply    | View Details |
| My Projects                                                                             |                                    |                                  |                    | Filter   |              |
|                                                                                         | - (EIS Infrastructure Charges N    | lotice (ICN) – March 2024 Round) | Draft              |          | ~            |
| PJ-0000682                                                                              | Little School -2 APP/2024 (Litt    | tle School -2 APP/2024)          | Open               |          | ×            |

- 2. Select *View Details* for further information about either the EIS and Master Plan Grant programs.
- 3. Select *Apply* to commence the application process.

### **Accessing Grant Related Activities**

- 1. The school's Key Contact will receive an automated e-mail notification when there is a grant administration task for the school to complete.
- 2. Upon logging in to the Client Portal all grant administration tasks will display under the Upcoming Activities heading.

| Ę         | BGA Home                                                                                            | Published Rounds       |                                          |                                          |                    |                    | Little S     | ichool -2 👻 🙎 |
|-----------|----------------------------------------------------------------------------------------------------|------------------------|------------------------------------------|------------------------------------------|--------------------|--------------------|--------------|---------------|
|           |                                                                                                    |                        |                                          | Home                                     |                    |                    |              |               |
| Upcomin   | ng Activities                                                                                       |                        | Name                                     |                                          | Opens              | Closes             |              |               |
| Workflow  | Work-B - events School - 2024 Round Capital Grant - Section 1 Little School -2 (PUR- 0000018) Start | EIS Project            | EIS Project Work - March 2024 Round      |                                          | 23/2/2024 12:57 PM | Apply              | View Details |               |
| 000001    |                                                                                                    | EIS Infrastru<br>Round | ucture Charges Notice (ICN) – March 2024 |                                          | 23/2/2024 12:53 PM | Apply              | View Details |               |
|           |                                                                                                    |                        | Master Plar                              | Master Plan Grant - September 2023 Round |                    | 29/2/2024 11:59 PM | Apply        | View Details  |
| My Proje  | ects                                                                                                |                        |                                          |                                          |                    |                    | Filter       |               |
| -         |                                                                                                    |                        | - (EIS Infrastructur                     | re Charges Notice (ICN) – March 2024 Ro  | und) Dra           | aft                |              | ~             |
| PJ-000068 | 82                                                                                                  |                        | Little School -2 AF                      | PP/2024 (Little School -2 APP/2024)      | Opi                | en                 |              | ~             |

3. Select *Start* and follow the instructions included in the workflow.